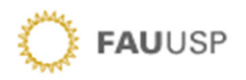

## Consulta às bases de dados e revistas em formato eletrônico assinadas pela USP

A maioria do conteúdo disponível nestas fontes é internacional e em inglês. Em algumas situações é possível localizar conteúdo em outros idiomas.

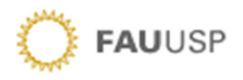

Este é um breve tutorial para orientações básicas sobre algumas fontes de pesquisa.

Caso deseje um treinamento mais específico ou mais detalhado, por favor, entre em contato com nossa equipe.

Há duas formas de acesso:

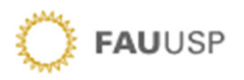

### 1) Na *home page* do SIBi (<u>www.sibi.usp.br</u>):

| IR PARA O CONTEÚDO [1] IR PARA O MENU [2] IR PARA A BUS       | CA [3] CONTRASTE INVERTIDO                                                                                               |                                                                                                    |
|---------------------------------------------------------------|----------------------------------------------------------------------------------------------------|----------------------------------------------------------------------------------------------------|
| SISTEMA INTEGRADO DE BIBLIOTECAS<br>UNIVERSIDADE DE SÃO PAULO | NO ACERVO NO SITE<br>Busca Integrada                                                                                     | BUSCA AVANÇADA NO ACERVO Lª<br>BUSCAR<br>Q                                                                                                    |
| Sobre - Programas · Produtos · Serviço                        | os · Bibliotecas · Acervos · Acontece                                                                                    |                                                                                                    |
| Fale Conosco         Exposições         Transparência na USP  | Revistas A-Z Bases de Dados A-Z Área Técnica                                                                             | Compartilhar (145                                                                                                    |
|                                                               | Acontece           EVENTOS         SIBIUSP         NOTÍCIAS           04/03/2015         Encontro Comemorativo do Dia do | <ul> <li>Bibliotecas digitais</li> <li>Dedalus</li> <li>Portal de Busca Integrada</li> <li>Bortal do Povistas LISP</li> </ul>                                                                                                    |
| USP, Unicamp e Unesp                                          | Bibliotecário, 12 de março de 2015<br><sup>03/03/2015</sup><br>O inusitado, o divertido e o raro na<br>Biblioteca da ECA | <ul> <li>Repositório Cruesp</li> <li>Teses e Dissertações</li> </ul>                                                                                                    |
| Iançam Repositório da<br>Produção Científica do<br>Cruesp     | 02/03/2015<br>Palestra: Informação, Internet e Direito<br>Autoral<br>Autoral                                             | ✓ TODAS AS BIBLIOTECAS USP          SIBi nas redes       Image: Image: Imag |

### 2) No Portal de Busca Integrada

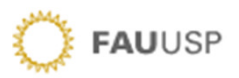

(<u>http://buscaintegrada.usp.br/primo\_library/libweb/action/search.do</u>), com acesso individual a cada título ou através de pesquisa simultânea em diversas fontes

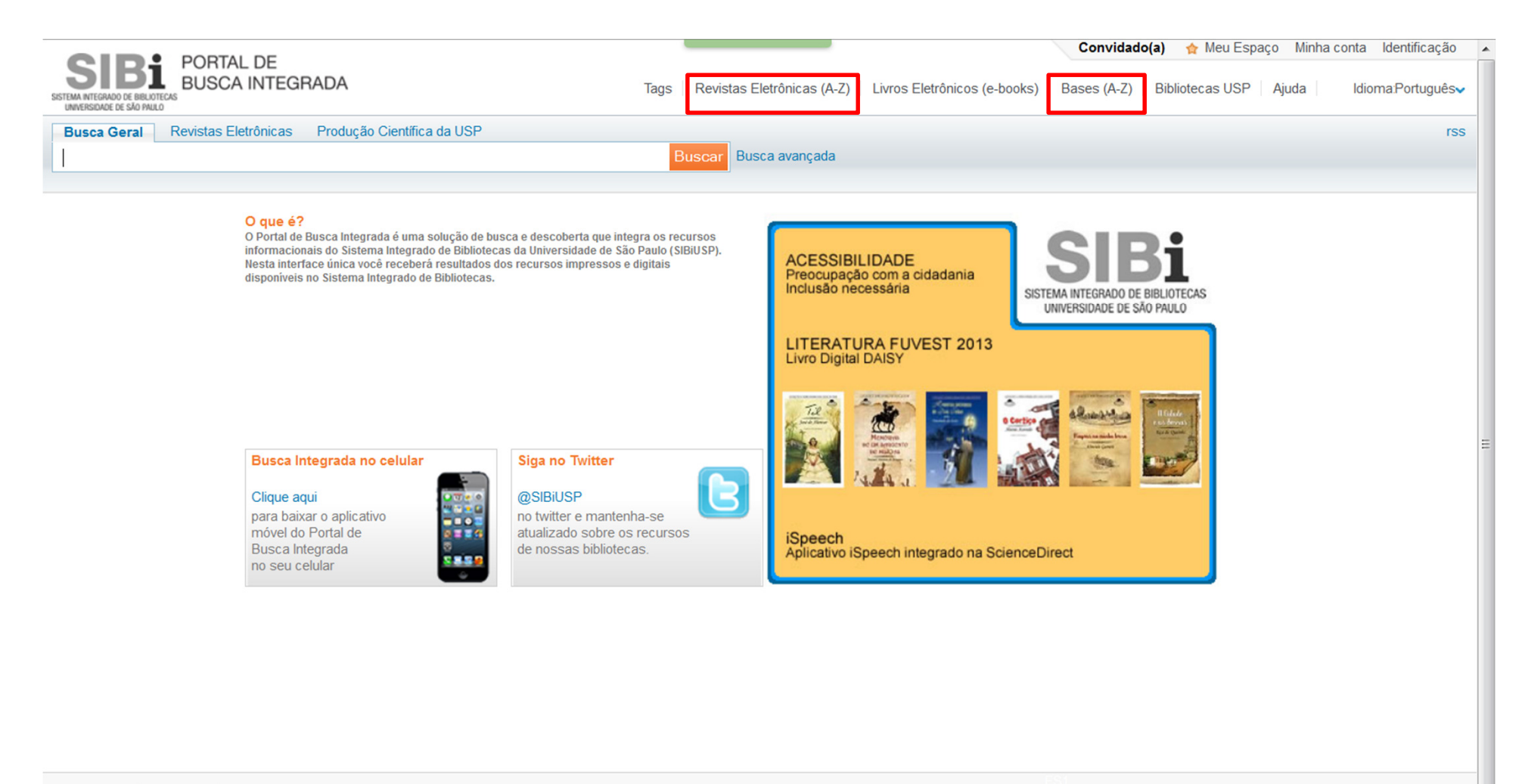

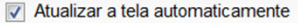

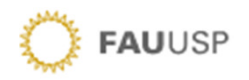

## Consulta às bases de dados

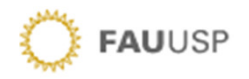

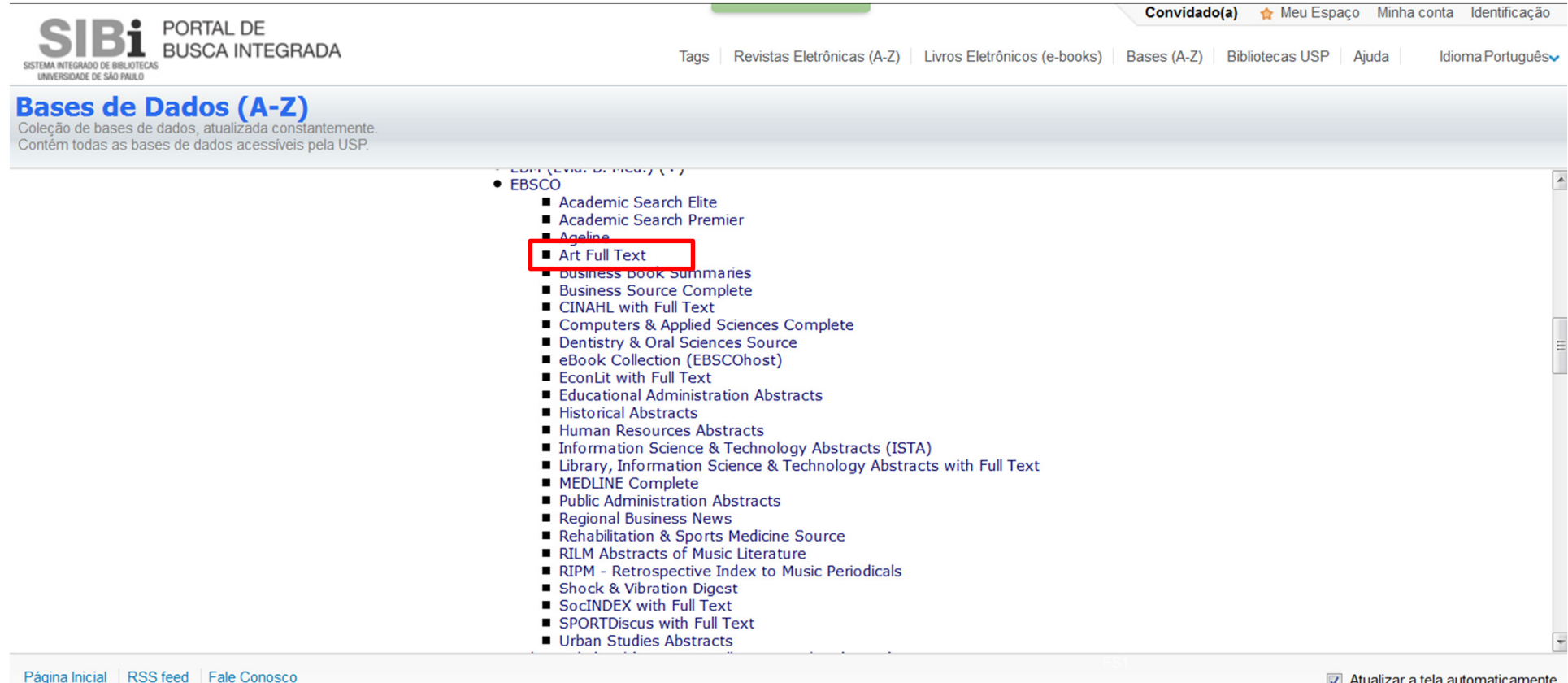

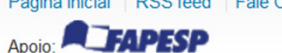

Atualizar a tela automaticamente

As bases estão em ordem alfabética. Basta clicar sobre o nome para ser direcionado para o site.

Neste exemplo, vamos abrir a Art Full Text.

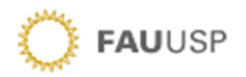

| Nova pesquisa Publicações Thesaurus                                | Índices                                                                                                    |                                                                                                    | Registrar-se | 🧀 Pasta | Preferências | ldiomas 🔹 🔺             | juda Sai          |  |
|--------------------------------------------------------------------|----------------------------------------------------------------------------------------------------|----------------------------------------------------------------------------------------------------|--------------|---------|--------------|-------------------------|-------------------|--|
| Pesquisa simples.<br>Basta digitar as<br>palavras de<br>interesse. | Pesquisando: Art Full Ter<br>Insira palavra-chave<br>Opções de pesquisa >                                                                                                    | xt (H.W. Wilson) Escolher bases de dados<br>Pesquisar Criar Alerta ?<br>Pesquisa básica Pesquisa avançada Histórico de pesquisa |              |         | UN           | VERSIDADE DE S <i>É</i> | IO PAULO -<br>USP |  |
|                                                                    | Opções de pesquisa                                                                                                    |                                                                                                    |              |         |              |                         |                   |  |
|                                                                    |                                                                                                    |                                                                                                    | Redefinir    |         |              |                         |                   |  |
| 1                                                                  | Pesquisar modos e expansores<br>Modos de pesquisa ?<br>Booleano/Frase<br>Localizar todos os meus termos de pesquisa<br>Localizar quakquer um dos meus termos de pesquisa<br>Pesquisa SmartText Dica | Aplicar palavras relacionadas                                                                                                   |              |         |              |                         |                   |  |
|                                                                    | Limitar resultados:                                                                                                    | Revistas acadêmicas (analisadas por especialistas)                                                                              |              |         |              |                         |                   |  |
|                                                                    | Publicação                                                                                                    | Mês Ano: – Mês Ano:                                                                                                    |              |         |              |                         |                   |  |
| V                                                                  | Tipo de publicação<br>Tudo<br>Academic Journal<br>Persónima                                                                                                    | Tipo de documento  Tudo Abstract Apstract Deniaur                                                                               | •            |         |              |                         |                   |  |
| Estratégias de busca                                               | Report                                                                                                    | At Reproduction                                                                                                    | <b>*</b>     |         |              |                         |                   |  |
| que permitem                                                       | ISSN                                                                                                    |                                                                                                    |              |         |              |                         |                   |  |
| refinar/ limitar os                                                |                                                                                                    |                                                                                                    |              |         |              |                         |                   |  |
| resultados da busca.                                               |                                                                                                    |                                                                                                    | Pesquisar    |         |              |                         |                   |  |
|                                                                    |                                                                                                    |                                                                                                    |              |         |              |                         |                   |  |

#### Site Mobile | Aplicativos do iPhone e Android | Site de Suporte da EBSCO | Política de privacidade | Termos de uso | Direitos autorais

8 3045 FR000 ILJ. Hit IL TIJL I JULIU

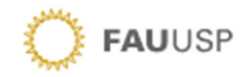

| Nova pesquisa                         | Publicações                                                                                                    | Thesaurus                                                | Índices                                                                                                    | Registra                                                                                                    | ar-se 🛁 Pasta Preferências Idiomas 🕶 Ajuda Sair 🧧                                                                                                    |
|---------------------------------------|----------------------------------------------------------------------------------------------------|----------------------------------------------------------|----------------------------------------------------------------------------------------------------|----------------------------------------------------------------------------------------------------|----------------------------------------------------------------------------------------------------|
|                                       |                                                                                                    | c                                                        | Ppções de pesquisa                                                                                                    | Pesquisando: Art Full Text (H.W. Wilson) Escolher bases de dados<br>Insira palavra-chave<br>Opções de pesquisa básica Pesquisa avançada itistórico de pesquisa<br>Pesquisa avançada itistórico de pesquisa<br>apreciational de la constructional de la constructiona de la constructional de la constructional de la constructiona de la constructional de la constructional de la con | UNIVERSIDADE DE SAO PAULO-<br>USP<br>quisa avançada permite<br>Olher campos para pesquisa:<br>Or, assunto, título da revistas<br>, além dos delimitadores já<br>esentados. |
| Nova pesquisa                         | Publicações                                                                                                    | Thesaurus Índia                                          | es                                                                                                    | Registrar-se 💋 Pasta Preferi                                                                                                    | ēncias kolomas - Ajuda Sair ▲                                                                                                    |
| EBSCO                                 | Pesquisando: Art Full                                                                                                    | Text (H.W. Wilson)                                       | Scolher bases de dados Selecionar um camp  Selecionar um campo (opcional) TX All Text Fields TI Titulo AU Author, Personal | Pesquisar Criar Alerta Limpar ?                                                                                                    | UNIVERSIDADE DE SAO PAULO -<br>USP                                                                                                    |
| Opções d<br>Pesqui                    | de pesquisa<br>isar modos e expa                                                                                             | nsores                                                   | CA Author, Corporate<br>RS Responsibility Statement<br>PB Editor<br>PD Physical Description<br>SU Subject                  |                                                                                                    | Redefinir                                                                                                    |
| Mode                                  | os de pesquisa (?)<br>Booleano/Frase<br>Localizar todos os meus<br>Localizar quakquer um do<br>Pesquisa SmartText <u>Dic</u> | termos de pesquisa<br>os meus termos de pesc<br><u>a</u> | AB Resumo<br>LA Language<br>PZ Document Type<br>LC Classificação LC<br>DW Classificação Decimal Dewey                      | Aplicar palavras relacionadas                                                                                                    | Ħ                                                                                                    |
| Limita<br>Texto<br>Publi              | nr resultados:                                                                                                    |                                                          | PY Publication Year<br>IS ISSN<br>IB ISBN<br>NT Notes<br>SO Journal Name                                                   | Revistas acadêmicas (analisadas por especialistas)<br>Data de publicação<br>Mês Ano: – Mês Ano:                                                                                                    |                                                                                                    |
| Tipo<br>Tudo<br>Acad<br>Perio<br>Repo | de publicação<br>Jemic Journal<br>dical<br>oft                                                                               |                                                          | AI Artist & Work<br>SK Works<br>MD Materials and Date<br>ST Series Title<br>RT Books Reviewed<br>DB Gustaw Authors         | Tipo de documento       Tudo       Abstract       Architecture Review       Art Reproduction       Visualização rápida da imagem                                                                                                    |                                                                                                    |
|                                       |                                                                                                    |                                                          | AN Accession Number                                                                                                    | Tipos de visualização rápida da imagem<br>Fotografia em preto e branco Tabela<br>Fotografia colorida Diagrama<br>Gráfico Ilustração<br>Mapa                                                                                                    |                                                                                                    |
|                                       |                                                                                                    |                                                          |                                                                                                    |                                                                                                    | Pesquisar                                                                                                    |

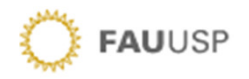

# Consulta às revistas em formato eletrônico

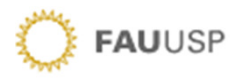

Esta uma forma prática de acessar o conteúdo de uma revista específica.

Ou para buscar o conteúdo completo de artigos localizados em uma base de dados referencial, ou seja, que apresenta apenas o resumo ou a referência dos artigos e não o texto completo.

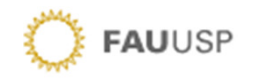

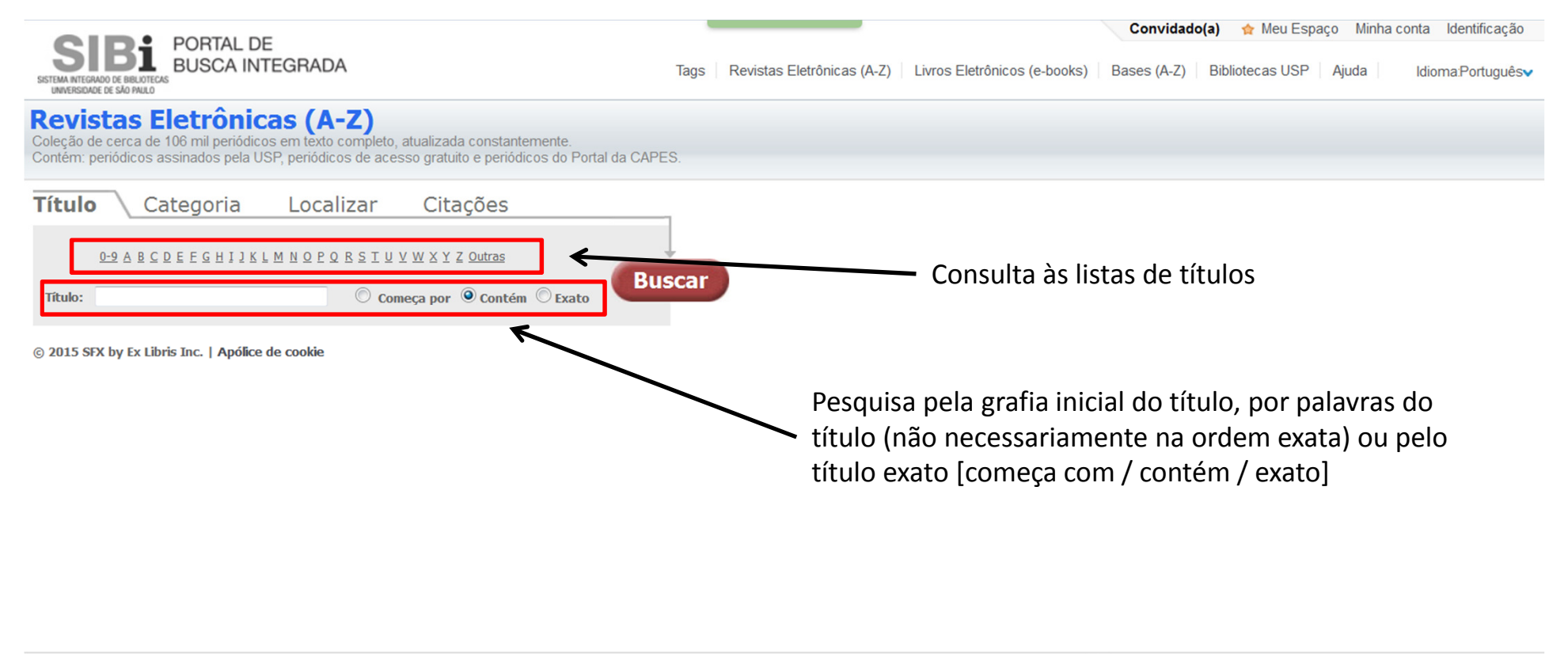

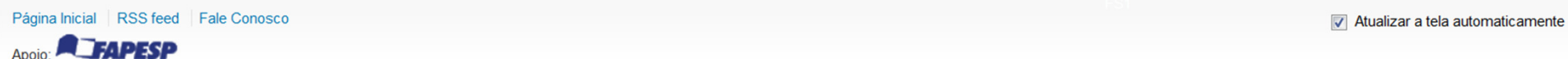

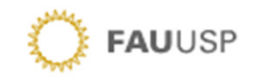

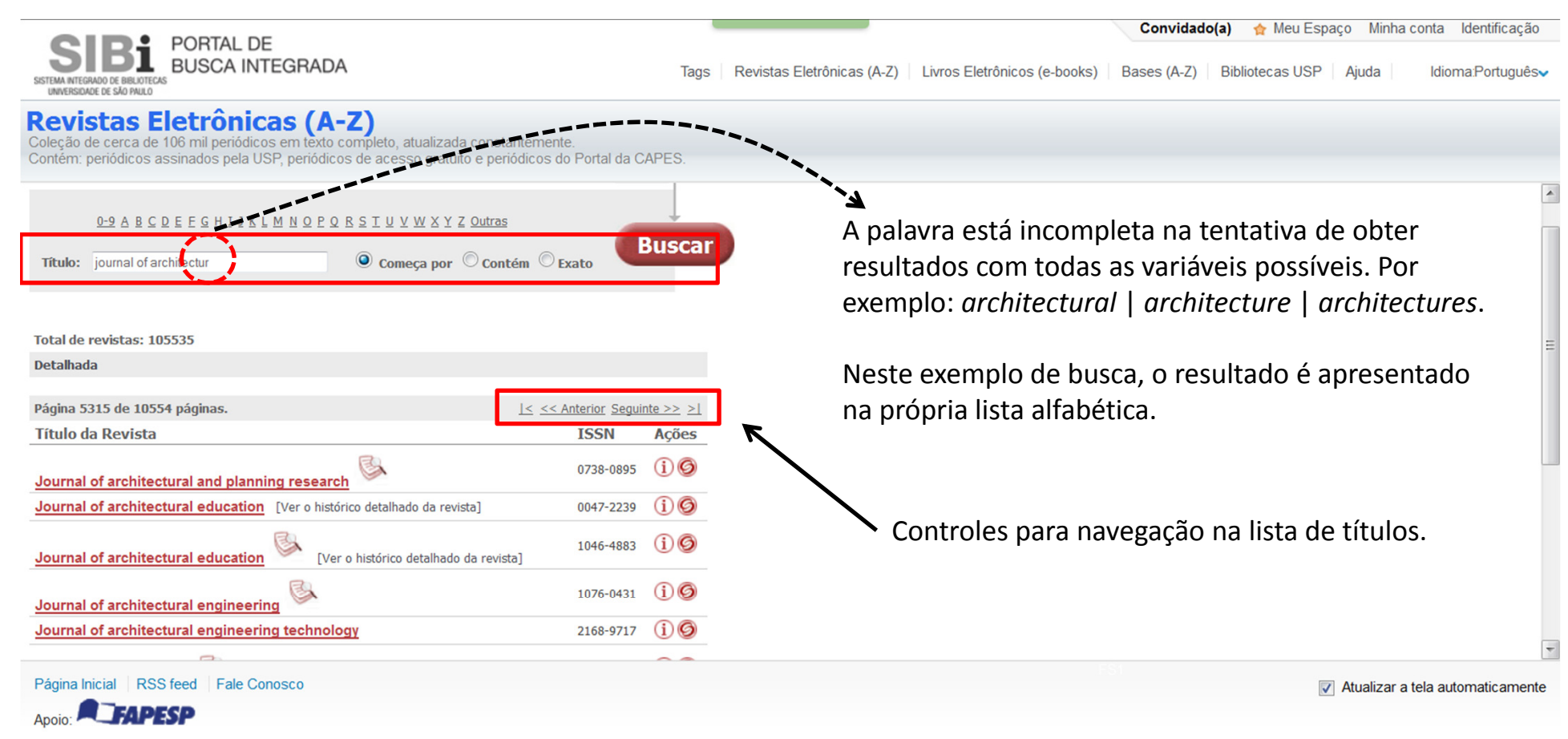

Outro exemplo de busca...

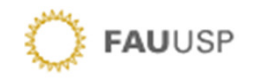

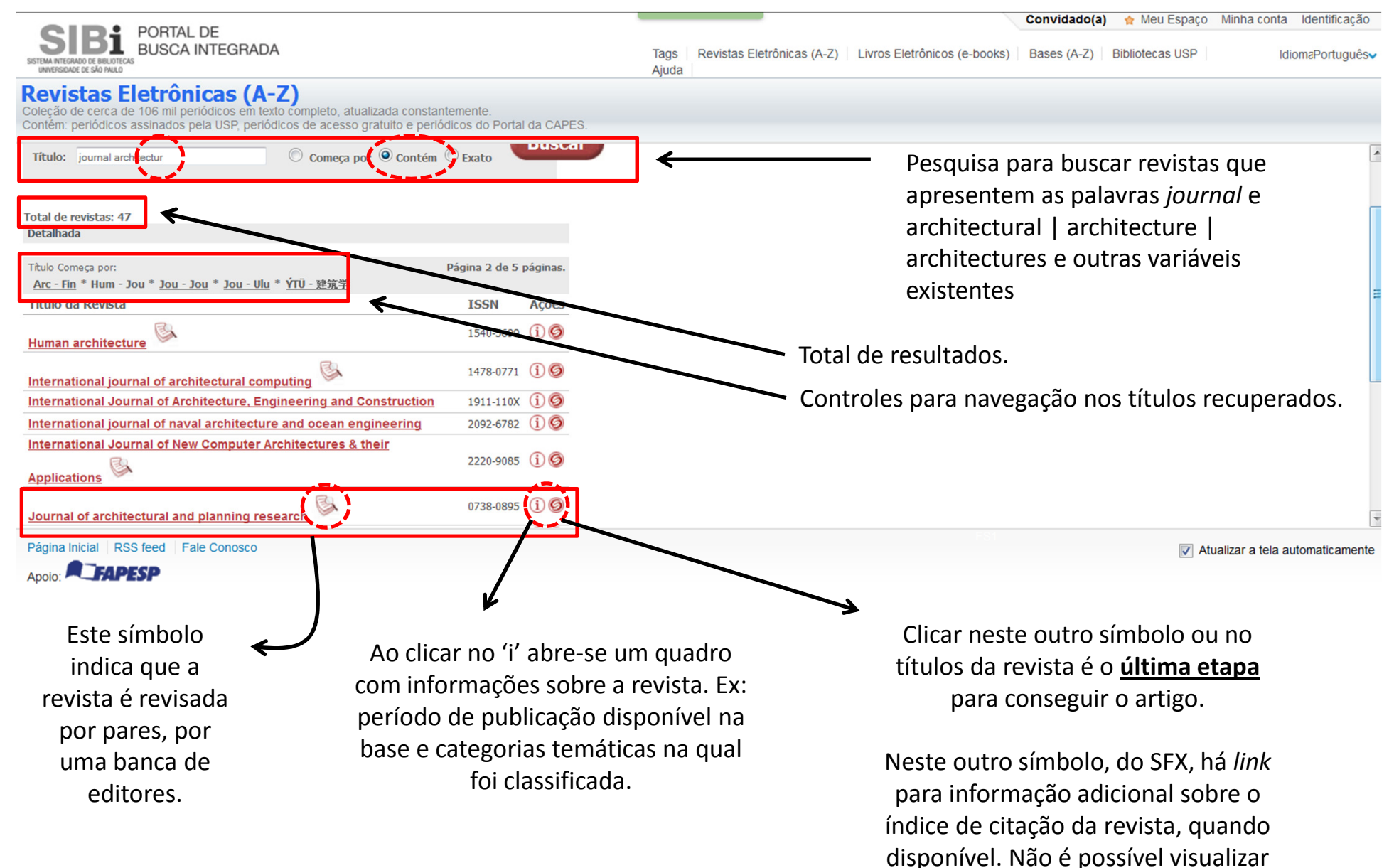

esta informações quando clicar diretamente no título.

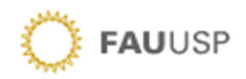

| Fonte: Journal of architectural and planning research [0738-0895]                                                                                                    |                                                         |
|----------------------------------------------------------------------------------------------------|---------------------------------------------------------|
| Este documento possui Texto Integral  Texto integral via EBSCOhost Art Full Text Report broken link  Ano: Volume: Fascículo: Pág. Inicial: Go Disponível desde 1998 até 2011  . |                                                         |
| Citações<br>Citações do Periódico via <u>SCImago</u> Go<br>:** H Index: 12                                                                                                    | © 2015 SFX by Ex Libris Inc.   <u>Apólice de cookie</u> |

No caso, esta é a única fonte para acessar a revista escolhida. Apenas os textos publicados entre 1998 e 2011 estão disponíveis para consulta.

Às vezes, aparecem outras fontes com períodos diferentes; apenas o resumo; fontes gratuitas; etc.

Preencha todas as informações solicitadas para ter **acesso direto** ao artigo. Funciona também se digitar volume e número e/ou a página inicial.

Ou informe apenas o ano de publicação e ao abrir a base de dados indicada, neste caso base de dados Art Full Text – editor EBSCO, acesse o artigo navegando pelo menu.

Veja a duas opções de acesso nas próximas telas.

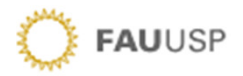

### Acesso direto

| Nova pesquisa Publicaçõe                                                                                                    | s Thesaurus Índices Registrar-se 🛁 Pasta Preferências Idion                                                                                                    | mas • Ajuda Sair                                                                                                    |   |
|----------------------------------------------------------------------------------------------------|----------------------------------------------------------------------------------------------------|----------------------------------------------------------------------------------------------------|---|
| Pesquisando: An<br>AN 51116617<br>Pesquisa básica                                                                                            | Full Text (H.W. Wilson)     Escolher bases de dados     UNIVERSID       5     ×     Pesquisar     Criar Alerta       7     Pesquisa avançada     Histórico de pesquisa                                                                                                    | DADE DE SAO PAULO -<br>USP                                                                                                    | Ш |
| Kesumo detalhado Texto completo em HTML Texto completo do PDF<br>(9.7MB) Localizar resultados<br>semelhantes<br>usando a pesquisa SmartText. | *Lists de resultados       Refinar pesquisa       * 1 de 1 *         The Value of Regulating Building Facades: A Case Study of Masonry Ordinances in Chicago Suburbs.         Autores:       Deng, Lan         Fonte:       Journal of Architectural & Planning Research; Winter2010, Vol. 27 Issue 4, p271-288, 10;         Descrição física:       Bibliography; Illustration; Table         Tipo de documente:       Article         Resumo:       Architecture standards and design guidelines are increasingly used by local governments regulate development quality, yet fev studies have investigated their effects. This article examines the practice of masonry ordinances in Chicago suburbs, where local governments in andate the use of masonry ordinances are associated with an increase in local property values and an expanding local tax base. The positive impact of masonry ordinances confirms the importance of architecture aesthetics to community development, It also suggests that a development quality: regulation can be efficient if it promotes positive externalities and reduces the perceived risk of investment Repinited by permission of the publisher.         ISSN:       730085                                                                                                    | Ferramentas       >>         Adicionar á       >>         Adicionar á       >>         Imprimir       >>         Enviar por e-mail       >>         Salvar       >>         Ottar       >>         Citar       >>         Citar <td></td> |   |
|                                                                                                    | Escolher idoma Traduzir THE VALUE OF REGULATING BUILDING FACADES: A CASE STUDY OF MASONRY ORDINANCES IN CHICAGO SUBURBS                                                                                                    | Compartilhar                                                                                                    |   |
|                                                                                                    | Autors access to the second second se |                                                                                                    | 4 |

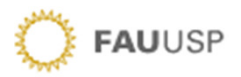

## Navegando na base de dados, caso tenha informado apenas o ano de publicação

| Base de da                                                                                                    | dos: Art Full Text (H.W. Wilson) Publications                                                                                                    | UNIVERSIDADE DE SAO PAULO -<br>USP                                                                                            |
|----------------------------------------------------------------------------------------------------|----------------------------------------------------------------------------------------------------|----------------------------------------------------------------------------------------------------|
| EBSCO                                                                                                    | - Escolha o ano de publicação dentro do período d                                                                                                    | lisponível (1998-2011)                                                                                                    |
|                                                                                                    | <ul> <li>Serão apresentados os fascículos do ano</li> </ul>                                                                                                    |                                                                                                    |
|                                                                                                    | - Clique no fascículo específico                                                                                                    |                                                                                                    |
| Publicações                                                                                                    | - Navegue para localizar o artigo que está buscand                                                                                                    | lo. Em geral, aparecem                                                                                                    |
| Registro anterior   Próx                                                                                              | em ordem crescente referente à página inicial                                                                                                    | Compartilhar -                                                                                                    |
| Pesquisar nesta publica                                                                                               | ção                                                                                                    | Todas as edições                                                                                                    |
|                                                                                                    |                                                                                                    | + 2014                                                                                                    |
| Pesquisando: Art Full                                                                                                 | Text (H.W. Wilson) Escolher bases de dados UNIVERSIDADE DE SÃO PAULO - USP                                                                                                    | + 2013                                                                                                    |
| Pesquisa básica Pe                                                                                                    | squisa avançada Histórico de pesquisa >                                                                                                    | + 2012                                                                                                    |
|                                                                                                    |                                                                                                    | + 2011                                                                                                    |
| Refinar resultados                                                                                                    | Resultados da pesquisa: 1 - 9 de 9 Relevância - Opções de página - 🗗 Compartilhar -                                                                                                    | + 2010                                                                                                    |
| Booleano/Frase:<br>JN "Journal of Architectural &<br>Planning Research" A                                             | 1. The Value of Regulating Building Facades: A Case Study of Masonry Ordinances in Chicago Suburbs.                                                                                                    | + 2008 2010<br>+ 2007 Vol. 27 Número 4 - Winter2010<br>+ 2006 Vol. 27 Número 2 - Autump2011                                   |
| imite para<br>Texto completo<br>Revistas académicas<br>(analisadas por especialistas)<br>2010 Data de publicação 2010 | 2. Principles of Integrated Practice in Architecture.                                                                                                    | + 2005 Vol. 27 Número 3 - Autumn2010<br>+ 2004 Vol. 27 Número 2 - Summer201<br>+ 2003 Vol. 27 Número 1 - Spring2010<br>+ 2002 |
| lostrar mais<br>Tipos de fonte ✓<br>✓ Todos os resultados<br>Revistas académicas (5)                                  | 3. Achieving Accessibility Through the Americans with Disabilities Act: An Examination of Court Decisions.       Image: Court Decision Court Decision Court Decis | + 2001<br>+ 2000<br>+ 1999<br>+ 1998                                                                                          |
| Resenhas (4)                                                                                                    | 4. New Housing for New Households: Comparing Cohousing and New Urbanist Developments with Women in Mind.<br>By: Toker, Zeynep. Journal of Architectural & Planning Research, Winter2010, Vol. 27 Issue 4, p325-339, 15p<br>Assunts: Communal living; Cooperative housing; New urbanism; Housing; Women; Households United States<br>Texto complete om HTML To rest complete od PDF (8.8MB)                                                                                                    |                                                                                                    |

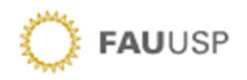

Tanto no Portal de Busca Integrada quanto nas bases de dados assinadas, os usuários USP têm direito a criar conta para gerenciar suas pesquisas, criar alertas baseados nas estratégias de busca, salvar artigos favoritos entre outros recursos.

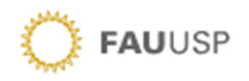

Estamos à disposição para mais esclarecimentos.

Se desejar, agende um treinamento para conhecer outros recursos disponíveis ou para obter mais detalhes sobre o conteúdo apresentado.

Equipe da Biblioteca FAU/USP